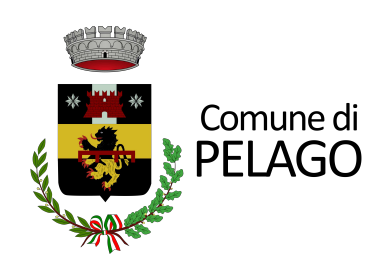

## ISCRIZIONE SERVIZIO TRASPORTO SCOLASTICO ANNO EDUCATIVO 2023-2024

\_mini guida\_\_\_\_\_

Una volta cliccato sul link del portale della pubblica istruzione si verrà indirizzati alla pagina iniziale del login da effettuare tramite SPID.

| Comune di Pelago                                                                                                    |                                                                                                    |
|----------------------------------------------------------------------------------------------------|----------------------------------------------------------------------------------------------------|
| Homepage II Comune informa∨ <u>Vivere la città</u> ∨ Imprese Professio                                                                                                    | nisti Extranet Intranet Sportello telematico∨ Cittadino                                                                                                    |
| Home - Cittadino - Login                                                                                                    |                                                                                                    |
| Accedi ai servizi al cittadino<br>Accedi con SPID<br>L' accesso all'area 'Servizi al cittadino' è riservato ai cittadini residenti in questo Comune, ai cittadini AIRE, ai non residenti titolari di una qualsiasi utenza. | L'area dei "Servizi al cittadino" ha il fine di organizzare le informazioni ed i servizi sulla<br>base delle esigenze concrete e quotidiane di vita e di lavoro dei cittadini. Il risultato che<br>ne deriva è la semplificazione della vita dei cittadini, in quanto molte informazioni e<br>servizi che fin'ora richiedevano la presenza fisica della persona presso l'ufficio<br>competente possono essere ottenuti on line. Si potrà così prendere visione dei propri<br>dati anagrafici, elettorali, ici, sapere cosa fare per ottenere, ad esempio, il certificato di<br>residenza, fare l'autocertificazione dei proprio stato di famiglia<br>Il Servizio E-Government consente l'erogazione di servizi ai cittadini, imprese ed altri<br>Enti pubblici via internet, sfruttando tutti i vantaggi delle nuove tecnologie. |
| Comune di Pelago                                                                                                    |                                                                                                    |

Nell'area di benvenuto sarà possibile selezionare il servizio desiderato che nel nostro caso è quello indicato dal nome "Scuola, nido e servizi a domanda individuale".

| D              | ine > ci    | Lagino     |          |         |     |         | and a state dia a                                 | Servizi per li cittadino                     |
|----------------|-------------|------------|----------|---------|-----|---------|---------------------------------------------------|----------------------------------------------|
| ser            | iver        | nuto       |          | ena     | rea | rise    | ervata al cittadino                               | Servizi anagrafici                           |
| lon            | nepa        | ge d       | el ci    | ttad    | ino |         |                                                   | Pagamenti PagoPA Spontanei                   |
| Nessi          | ina notizia | a da visua | alizzare |         |     |         | Segui il feed   tutti i contenuti >               | Servizi elettorali                           |
| alenda<br>prec | rio eventi  | Ma         | rzo 20   | 023     |     | SUCC >> |                                                   | Servizi scolastici                           |
| LUN            | MAR         | MER        | GIO      | VEN     | SAB | DOM     | 31 Marzo 2023                                     | Scuola, nido e cervizi a domanda individuale |
| 27             | 28          | 1          | 2        | 3       | 4   | 5       | Non ci sono eventi programmati per il 31/03/2023. | Scasia, modie Scrinzi a domanda marenadare   |
| 6              | 7           | 8          | 9        | 10      | 11  | 12      |                                                   | Pratiche edilizie                            |
| 13             | 14          | 15         | 16       | 17      | 18  | 19      |                                                   |                                              |
| 20             | 21          | 22         | 23       | 24      | 25  | 26      |                                                   | TARI                                         |
| 27             | 28          | 29         | 30       | 31      | to  | 2       |                                                   |                                              |
|                |             | Senscru    |          | VO EVEI | 110 |         |                                                   | IMU                                          |
|                |             |            |          |         |     |         |                                                   | TASI                                         |
|                |             |            |          |         |     |         |                                                   | Pagamenti PagoPA Attesi                      |
|                |             |            |          |         |     |         |                                                   | Calculation dat attaching                    |

Abbiamo fatto così accesso al portale delle istanze online dove troverai gli allegati riferiti al servizio che vorrai attivare.

## Ti chiediamo di leggere attentamente questi documenti prima di procedere alla compilazione della domanda.

| Comune di COMUNE DI PELAGO                                                                                                    |                                                      |                | Indietro                |
|----------------------------------------------------------------------------------------------------|------------------------------------------------------|----------------|-------------------------|
| Servizi a domanda individuale                                                                                                    | Referente                                            |                | Codice fiscale          |
| BENVENUTI NEL NUOVO PORTALE DI ISCRIZIONE ONLINE AI<br>Le iscrizioni ai servizi di TRASPORTO SCOLASTICO e PRE SCU<br>Per maggiori informazioni consultare gli allegati qua in basso: | SERVIZI SCOLASTICI - SERVIZIO NIDO, TRASPORTO E PRE- | SCUOLA         |                         |
| Scarica allegati       Regolamento Trasporto Scolastico     I ariff       Tariffario Pre Scuola     I                                                                                | ario Trasporto Scolastico                            | <b>(</b> )     | Disciplinare Pre Scuola |
| Nuova richiesta                                                                                                    | (                                                    | Domande inv    | riate                   |
| Caricamento assenz                                                                                                    | ə/pasti                                              | Il mio profilo |                         |
| A chi rivolgersi<br>SERVIZI ALLA PERSONA<br>VIALE DELLA RIMEMBRANZA, 40                                                                                                    | 0558327301<br>scuola@comune.pelago fl.it             |                |                         |
| Assistenza Consulenza normativa                                                                                                    |                                                      |                | Note legali - Privacy   |

## Cliccare su "nuova richiesta" e seleziona la voce "trasporto" e infine "<mark>Iscrizione</mark>"

| Comune di COMUNE DI PELAGO                                                                                                    |                                                                                                    | Indietro                |
|----------------------------------------------------------------------------------------------------|----------------------------------------------------------------------------------------------------|-------------------------|
| Servizi a domanda individuale                                                                                                    | Referente                                                                                                    | Codice fiscale          |
| BENVENUTI NEL NUOVO PORTALE DI ISCRIZIONE ONLINE<br>Le iscrizioni ai servizi di TRASPORTO SCOLASTICO e PRE SC<br>Per maggiori informazioni consultare gli allegati qua in basso: | AI SERVIZI SCOLASTICI - SERVIZIO NIDO, TRASPORTO E PRE-SCUOL<br>CUOLA saranno attive dal 15 MAGGIO AL 30 GIUGNO 2023 | A                       |
| Servizio trasp                                                                                                    | porto                                                                                                    | Indietro                |
| Scarica allegati Scegii la richi<br>Regolamento Trasporto Scolas co Iscrizione                                                                                                   | sta 2023/2024                                                                                                    | Disciplinare Pre Scuola |
| Tariffario Pre Scuola                                                                                                    | Scrizione                                                                                                    | •                       |
| Nuov                                                                                                    |                                                                                                    | inviate                 |
| Caricamento asser                                                                                                    | nze/pasti                                                                                                    | Il mio profilo          |
| A chi rivolgersi                                                                                                    |                                                                                                    |                         |
| SERVIZI ALLA PERSONA                                                                                                    | 0558327301                                                                                                    |                         |
| VIALE DELLA RIMEMBRANZA, 40                                                                                                    | scuola@comune.pelago.fl.it                                                                                           |                         |
| Assistenza Consulenza normativa                                                                                                    |                                                                                                    | Note legali - Privacy   |

Compila i dati mancanti che non vengono trasportati tramite SPID, nella sezione "Referente". Specifica la relazione con l'alunno "genitore, tutore, etc". Cliccando invio potrai selezionare un figlio dal tuo nucleo familiare, in automatico altrimenti potrai scrivere i dati a mano.

Potrai autorizzare te stesso in automatico fleggando l'opzione "autorizzo me stesso al ritiro".

Se tuo figlio/a frequenta la scuola secondaria di primo grado potrai scegliere la discesa autonoma fleggando la relativa casella.

Per indicare al Comune quali saranno gli adulti autorizzati dalla famiglia a ritirare il proprio figlio alla fermata nel viaggio di ritorno clicca e compila la sezione "adulti autorizzati".

| Referente     Codice fisc       Indirizzo *     comune di       email *     cellulare *  | Anno scolastico: 2023/2024<br>ale<br>residenza * |
|------------------------------------------------------------------------------------------|--------------------------------------------------|
| Referente Codice fisc<br>Indirizzo * comune di<br>email * cellulare *                    | ale<br>residenza *                               |
| ndirizzo * comune di<br>email * cellulare *                                              | residenza *                                      |
| email * cellulare *                                                                      |                                                  |
|                                                                                          | telefono eumoro di telefono                      |
| elazione referente-alunno *                                                              | autorizzo me stesso al rereadulti autorizzati    |
| chiede l'iscrizione di                                                                   |                                                  |
| alunno * cognome nome codice fisca                                                       | ale * codice fiscale                             |
| sesso * Mo F data di nascita * data di nascita comune di                                 | nascita * comune di nascita                      |
| indirizzo * via e civico comune di                                                       | residenza * comune di residenza                  |
| classe da frequentare 🧧 scuola *                                                         |                                                  |
| Agevolazioni ISEE * con ISEE maggiore di zero 🔄 importo ISEE reddito ISEE in euro 🚺 disc | esa autonoma                                     |
| alunno diversamente ablie primo figlio iscritto secondo figlio iscritto terze            | o figlio iscritto quarto figlio iscritto e oltre |

## Clicca su "aggiunta" per inserire i dati dell'adulto

| mune di COML                                                                    | JNE DI PELAGO     |                       |                |              |          |                                     |        |                  | Inc             | dietro |
|---------------------------------------------------------------------------------|-------------------|-----------------------|----------------|--------------|----------|-------------------------------------|--------|------------------|-----------------|--------|
| scrizione - ser                                                                 | vizio trasporto   |                       |                |              |          |                                     |        | Anno scolastico: | 2023/2024       |        |
| Referente                                                                       |                   |                       |                |              |          | Codice fiscale                      |        |                  |                 |        |
| Indirizzo *                                                                     | _                 |                       |                | colli        | ularo t  | comune di resid                     | enza * | talafana         | numero di tolof |        |
| relazione referent                                                              | Adulti autorizzat | ti                    |                | Cem          | ulare    |                                     |        | Aggiunta         | pun autorizza   | 1      |
|                                                                                 | Cognome           | Nome                  | codice fiscale | relazione    | telefono | Cellulare                           | E-mail |                  | ша              |        |
| sesso *<br>indirizzo *<br>classe da frequer<br>Agevolazioni ISEE<br>alunno dive |                   |                       |                |              |          |                                     |        |                  | e ottre         | 4      |
|                                                                                 |                   |                       | æ.             | Totale eleme | nti: 0   |                                     |        |                  |                 |        |
|                                                                                 |                   |                       |                |              |          | fermata andata<br>fermata ritorno * | •      |                  |                 | 0<br>0 |
| ulteriori indicazion                                                            | i note da         | a comunicare a comune |                |              |          |                                     |        |                  |                 |        |
| istenza Consulenz                                                               | a normativa       | <b>A</b>              |                |              |          |                                     |        |                  | altri allagati  |        |

Compila i dati richiesti, salva e torna alla pagina principale con la freccia rossa in altro a destra. NON USARE la freccia indietro del browser.

|                      | ONE DIPELAG      |                        |             |                         |                       |            |          | Indie              |
|----------------------|------------------|------------------------|-------------|-------------------------|-----------------------|------------|----------|--------------------|
| crizione - ser       | vizio trasporto  |                        |             |                         |                       | Anno scola | stico:   | 2023/2024          |
|                      |                  |                        |             |                         |                       |            |          |                    |
| Referente            |                  |                        |             |                         | Codice fiscale        |            |          |                    |
| Indirizzo *          |                  |                        |             |                         | comune di residenza * | //////     |          |                    |
| email *              |                  |                        |             | cellulare *             |                       | teleto     | no       | numero di telefono |
| relazione relefent   | Adulti autorizza | ati                    |             |                         |                       |            | Aggiunta |                    |
|                      | Cognome          | Aggiunta adulto        | autorizzato |                         |                       | •          | Elimina  | E                  |
| alunno *             |                  | Nominativo *           | cognome     |                         | nome                  |            |          |                    |
| sesso *              |                  | codice fiscale *       |             | relazione               |                       |            |          | (C)                |
| indirizzo *          |                  | telefono               |             | cellulare *             |                       |            |          | Q                  |
| classe da frequer    |                  | e-mail                 |             |                         |                       |            |          |                    |
| Agevolazioni ISEE    |                  |                        |             |                         | Modifica Salva /      | Annulla    |          | a oltro            |
| alutino dive         |                  |                        |             |                         |                       |            |          | Eone               |
|                      |                  |                        |             | John Hotale elementi. O |                       |            |          |                    |
|                      |                  |                        |             |                         | fermata andata *      |            |          | (9)                |
|                      |                  |                        |             |                         | fermata ritorno *     |            |          | (a                 |
|                      |                  |                        |             |                         |                       |            |          |                    |
|                      |                  |                        |             |                         |                       |            |          |                    |
| ulteriori indicazion | ni note d        | da comunicare a comune |             |                         |                       |            |          |                    |
| stanza Consulanz     | za normativa     |                        |             |                         |                       |            |          |                    |

Compilati i dati degli adulti autorizzati al ritiro e i dati del proprio figlio compila con attenzione:

-i dati riferiti ad ISEE e relativo importo (il documento sarà da allegare successivamente);

- la scuola, scegliendo dal menù a tendina il plesso corretto e la classe;

- le opzioni informative sul numero di figli che utilizzeranno il trasporto scolastico e la condizione diversamente abile.

Scegli infine le fermate di andata e ritorno: saranno selezionabili solo quelle che si trovano sulla linea che trasporta gli alunni ad una specifica scuola.

|                             |                       |                   |                      |                       | Anno scolastico:      | 2023/2024                                |
|-----------------------------|-----------------------|-------------------|----------------------|-----------------------|-----------------------|------------------------------------------|
| Referente                   |                       |                   |                      | Codice fiscale        |                       |                                          |
| ndirizzo *                  |                       |                   |                      | comune di residenza * |                       | (                                        |
| email *                     |                       |                   | cellulare *          |                       | telefono              | numero di telefon                        |
| elazione referente-alunno * |                       |                   |                      |                       | autorizzo me stesso a | al ritirc <mark>adulti autorizzat</mark> |
|                             |                       | chiede l'iscrizio | ne di                |                       |                       |                                          |
| lunno * cognor              | ne                    | nome              | _                    | codice fiscale *      | codice fiscale        |                                          |
| esso * MoF                  |                       | data di nascita * | data di nascita      | comune di nascita *   | comune di nascita     | (                                        |
| ndirizzo * via e c          | Vico                  |                   |                      | comune di residenza * | comune di residenza   | (                                        |
| asse da frequentare         |                       | scuola *          | $\sim$               | ]                     |                       |                                          |
| Agevolazioni ISEE * con ISE | E maggiore di zero    | importo ISEE      | reddito ISEE in euro | discesa autonoma      |                       |                                          |
| alunno diversamente abile   | primo figlio iscritto | secondo figlio    | iscritto             | terzo figlio iscritto | quarto figlio         | iscritto e oltre                         |

| crizione - servizio t      | rasporto               |            |                    | Anno scolastico:                                      | 2023/2024                 |
|----------------------------|------------------------|------------|--------------------|-------------------------------------------------------|---------------------------|
| Referente                  | Punti di ritrovo       |            |                    | Cadica ficenia                                        | 1                         |
| email *                    | via/piazza             | num.civico | data fine utilizzo | posizione/scuola                                      | numero di telefor         |
| relazione referente-alunno |                        |            | gg-mm-aaaa         |                                                       | I ritircadulti autorizzat |
|                            | PIAZZA GIORGIO LA PIRA |            |                    | LINEA 1 - CONSUMA   PIAZZA - Italo Calvino - INFAN2   |                           |
|                            | VIA ABETINE            |            |                    | LINEA 1 - BORSELLI   VIA ABETINE - Italo Calvino - IN |                           |
|                            | VIA CAMPICUCCIOLI      |            |                    | LINEA 2 - PATERNO   BIVIO LO STRADONE - Italo Ca      |                           |
| alunno *                   | VIA CAMPICUCCIOLI      |            |                    | LINEA 2 - PATERNO   OFFICINA - Italo Calvino - INFA!  |                           |
| sesso *                    | VIA CASENTINESE BASSA  |            |                    | LINEA 1 - BORSELLI   ANDATA BAR E RITORNO FER         |                           |
| indirizzo *                | VIA CASENTINESE BASSA  |            |                    | LINEA 1 - DIACCETO   FRONTE SCUOLA INFANZIA -         |                           |
| classe da freguentare      | VIA CASENTINESE BASSA  |            |                    | LINEA 1 - DIACCETO   BIVIO LUCIGNANO - Italo Calv     |                           |
| Anevolazioni ISEE *        | VIA CASENTINESE BASSA  |            |                    | LINEA 1 - DIACCETO   PIAZZA CATTANEI - Italo Calvi    |                           |
| Agerolazioni idez          | VIA DELLA CHIESA       |            |                    | LINEA 1 - DIACCETO   ROTONDA - Italo Calvino - INF,   |                           |
| aiunno diversament         | VIA DELLA CROCELLINA   |            |                    | LINEA 1 - PELAGO   VIA DIACCETO ANDATA FERMA          | scritto e otre            |
|                            | VIA DI DIACCETO        |            |                    | LINEA 1 - PELAGO   VIA DIACCETO ANDATA FERMA          |                           |
|                            | VIA DI RAGGIOLI        |            |                    | LINEA 2 - RAGGIOLI   BIVIO PONTICINO - Italo Calvin   |                           |
|                            | VIA DI RISTONCHI       |            |                    | LINEA 2 - PATERNO   BIVIO DI RISTONCHI (FERMAT,       |                           |
|                            |                        |            | tale elementi: 20  |                                                       |                           |

Selezionate le fermate di andata e discesa per l'anno educativo 2023-2024 dovrai inserire il certificato ISEE. Se nella sezione "Agevolazioni ISEE" hai indicato di non dichiarare la ISEE non sarà ovviamente possibile inserire nessun dato.

Non sarà necessario indicare nessuna ulteriore indicazione, questa sezione non è da compilare, in caso di dubbi prima dell'invio della domanda contatta il Comune.

Sono necessari tre passi conclusivi: - rispondi ad alcune domanda cliccando sul tasto "Altre Informazioni"; - leggi e flegga le informative

| <ul> <li>clicca sul tasto "Conferma Invio"</li> </ul> |  |
|-------------------------------------------------------|--|
| Inviare la domanda                                    |  |
|                                                       |  |

| alunno *                                                                                                    | cognome                                                                                                    | nome                                                                                                    |                                                                                                    | codice fiscale *                                                                                                    | codice fiscale                                                                                                    |                                |
|----------------------------------------------------------------------------------------------------|----------------------------------------------------------------------------------------------------|----------------------------------------------------------------------------------------------------|----------------------------------------------------------------------------------------------------|----------------------------------------------------------------------------------------------------|----------------------------------------------------------------------------------------------------|--------------------------------|
| sesso *                                                                                                    | MoF                                                                                                    | data di nascita *                                                                                                    | data di nascita                                                                                                    | comune di nascita *                                                                                                    | comune di nascita                                                                                                    | <b>Q</b>                       |
| indirizzo *                                                                                                    | via e civico                                                                                                    |                                                                                                    |                                                                                                    | comune di residenza *                                                                                                    | comune di residenza                                                                                                    | <b>Q</b>                       |
| classe da frequentare                                                                                                    |                                                                                                    | scuola * Italo                                                                                                    | Calvino - INFANZIA                                                                                                    |                                                                                                    |                                                                                                    |                                |
| Agevolazioni ISEE *                                                                                                    | con ISEE maggiore di zero                                                                                                    | importo ISEE                                                                                                    | reddito ISEE in euro                                                                                                    |                                                                                                    |                                                                                                    |                                |
| alunno diversamente                                                                                                    | abile primo figlio iscritto                                                                                                    | secondo figlio                                                                                                    | o iscritto                                                                                                    | terzo figlio iscritto                                                                                                    | quarto figlio iscritto e oltre                                                                                                    |                                |
|                                                                                                    |                                                                                                    |                                                                                                    |                                                                                                    | and the second second second second second second second second second second second second second second second                                     |                                                                                                    | -                              |
|                                                                                                    |                                                                                                    |                                                                                                    |                                                                                                    | fermata ritorno *                                                                                                    |                                                                                                    | Q                              |
| ilteriori indicazioni                                                                                                    | hote da comunicare a comune                                                                                                    |                                                                                                    |                                                                                                    | fermata ritorno *                                                                                                    |                                                                                                    | 0                              |
| ulteriori indicazioni<br>allegato per ISEE                                                                                                    | hote da comunicare a comune                                                                                                    | altre                                                                                                    | Informazioni                                                                                                    | fermata ritorno *                                                                                                    | atrialig                                                                                                    | Q                              |
| ulteriori indicazioni<br>ulegato per ISEE<br>formative *                                                                                                    | hote da comunicare a comune                                                                                                    | altre                                                                                                    | nformazioni                                                                                                    | fermata ritorno *                                                                                                    | altri alleg                                                                                                    | (C                             |
| ulteriori indicazioni<br>allegato per ISEE<br>formative *<br>Presta, ai sensi del'art. 1<br>gestore del servizio, dei<br>sono trattati in modo leci<br>riservatezza, con logiche<br>Peresta, di ditti di orgiche | hote da comunicare a comune<br>aso di dichiarazioni mendaci, è passibile i<br>12 e ss Regolamento UE 679/2016 e del<br>dati personali anche eventualmente sens<br>to, corretto e trasparente per finalità etto<br>correlate alle specifiche finalità e, comu<br>serie att. 45 e o Des UE 670/2016 inte | di sanzioni penali ai sensi di<br>D.Lgs. n. 196/2003, come i<br>abili, da utilizzare limitatami<br>zionali, per obblighi di lega<br>nue io modo da paraotimi<br>vere te centri utilenzi di centri<br>sensi te tentre di centre di centre di centre<br>contra di centre di centre di centre di centre<br>di centre di centre di centre di centre di centre<br>di centre di centre di centre di centre di centre<br>di centre di centre di centre di centre di centre<br>di centre di centre di centre di centre di centre<br>di centre di centre di centre di centre di centre di centre di<br>centre di centre di centre di centre di centre di<br>centre di centre di centre di centre di<br>centre di centre di centre di centre di<br>centre di centre di centre di centre di<br>centre di centre di centre di centre di<br>centre di centre di centre di<br>centre di centre di centre di<br>centre di centre di centre di<br>centre di centre di centre di<br>centre di centre di centre di<br>centre di centre di<br>centre di centre di<br>centre di centre di<br>centre di centre di<br>centre di centre di<br>centre di centre di<br>centre di centre di<br>centre di centre di<br>centre di centre di<br>centre di centre di<br>centre di<br>centre di centre di<br>centre di<br>c | nformazioni<br>iel D.P.R. n. 445/2000.<br>modificato dal D.Lgs. n.<br>ete in relazione al serviz<br>e e/o precontratuali o co<br>e la sicurezza e la notez | fermata ritorno *<br>101/2018, il proprio consensi<br>io richiesto con la presente<br>intratuali. Il tratamento degi<br>ione. Per ogni maggiore infi | aitri alleg<br>so al trattamento, da parte del Comune di Pelag<br>domanda. I dati personali raccolti nel presente<br>li stessi avvine ad opera di soggetti impegnati<br>ormazione circa il trattamento dei dati personali<br>forma di finte dal trattamento dei dati personali | o e del<br>modula<br>alla<br>e |

Inseriti tutti i dati richiesti sarete avvisati da un messaggio di "Attenzione" in caso di errore o di domanda incompleta, mentre se tutto è andato a buon fine proseguirete nella conferma per poi inviare la domanda.

|                                                                                                    |                      |                                                                                                    |                                                           | Codice fiscale                                                                              |                    |                                                                                   |
|----------------------------------------------------------------------------------------------------|----------------------|----------------------------------------------------------------------------------------------------|-----------------------------------------------------------|---------------------------------------------------------------------------------------------|--------------------|-----------------------------------------------------------------------------------|
| dirizzo *<br>mail *                                                                                                    |                      |                                                                                                    | cellulare *                                               | comune di residenza *                                                                       | telefono           | numero di telefono                                                                |
| ilazione referente-alunn<br>unno *<br>2550 *<br>dirizzo *<br>asse da frequentare<br>gevolazioni ISEE *<br>alunno diversamer | oo *                 | Conferma<br>Confermando l'operazione si ac<br>Lo stato della domanda potrà es<br>Si vuol proseguire? | cetta quanto riportato nell<br>ssere consultato nella sez | e Informative.<br>ione "Domande inviate".<br>Si No<br>fermata andata *<br>fermata ritorno * | autorizzo me stess | o al ntirc <mark>adulti autorizzati</mark><br>Q<br>lio iscritto e oltre<br>Q<br>Q |
| teriori indicazioni                                                                                                    | note da comunicare a | comune                                                                                               |                                                           |                                                                                             |                    |                                                                                   |
|                                                                                                    |                      | 0                                                                                                    |                                                           |                                                                                             |                    | altri allegati                                                                    |

Successivamente potrete iscrivere un altro figlio cliccando su "SI" altrimenti terminare l'iscrizione cliccando su "NO".

| mail *                                                |                                 |                                 |                          |                   |   |                    |                                             |
|-------------------------------------------------------|---------------------------------|---------------------------------|--------------------------|-------------------|---|--------------------|---------------------------------------------|
|                                                       | -                               |                                 | cellulare *              |                   |   | telefono           | numero di telefon                           |
| elazione referente-alunno *                           | genitore                        |                                 |                          |                   | ~ | autorizzo me stess | so al ritirc <mark>adulti autorizzat</mark> |
|                                                       |                                 | Attenzione                      |                          |                   |   |                    |                                             |
|                                                       |                                 | 11-1 - Hat also at da Sandarana | I and the state of the   |                   |   |                    |                                             |
| unno *                                                |                                 | Hai alui aluini da iscrivere a  | a servizio di trasporto? |                   | - |                    |                                             |
| sso *                                                 |                                 |                                 |                          |                   | _ |                    |                                             |
| firizzo *                                             |                                 |                                 |                          |                   | _ |                    | (                                           |
| asse da frequentare                                   |                                 |                                 |                          |                   |   |                    |                                             |
| evolazioni ISEE *                                     | con ISEE pari a zero            |                                 |                          |                   |   |                    |                                             |
| alunno diversamente ab                                | ile 🔽 primo figlio              |                                 |                          |                   |   | quarto fig         | glio iscritto e oltre                       |
|                                                       |                                 |                                 |                          | Si No             |   |                    |                                             |
|                                                       |                                 |                                 |                          |                   |   |                    |                                             |
|                                                       |                                 |                                 |                          | fermata andata *  |   |                    |                                             |
|                                                       |                                 |                                 |                          | fermata ritorno * |   |                    | (                                           |
|                                                       |                                 |                                 |                          |                   |   |                    |                                             |
|                                                       |                                 |                                 |                          |                   |   |                    |                                             |
|                                                       |                                 |                                 |                          |                   |   |                    |                                             |
| teriori indicazioni                                   | note da comunicare a            | comune                          |                          |                   |   |                    |                                             |
| teriori indicazioni                                   | note da comunicare a d          | comune                          |                          |                   |   |                    |                                             |
| Iteriori indicazioni<br>legato per ISEE               | note da comunicare a l<br>1.png | comune                          |                          |                   |   |                    | altri allegati                              |
| teriori indicazioni<br>legato per ISEE                | note da comunicare a (<br>1.png |                                 | altre informazioni       |                   |   |                    | altri allegati                              |
| teriori indicazioni<br>legato per ISEE                | note da comunicare a o<br>1.png | comune                          | altre informazioni       |                   |   |                    | altri allegati                              |
| teriori indicazioni<br>legato per ISEE<br>primative * | note da comunicare a<br>1.png   | comune                          | altre informazioni       |                   |   |                    | altri allegati                              |